## 忠意保險 僱員福利計劃 GenBRAVO 用戶指南 (手機應用程式版)

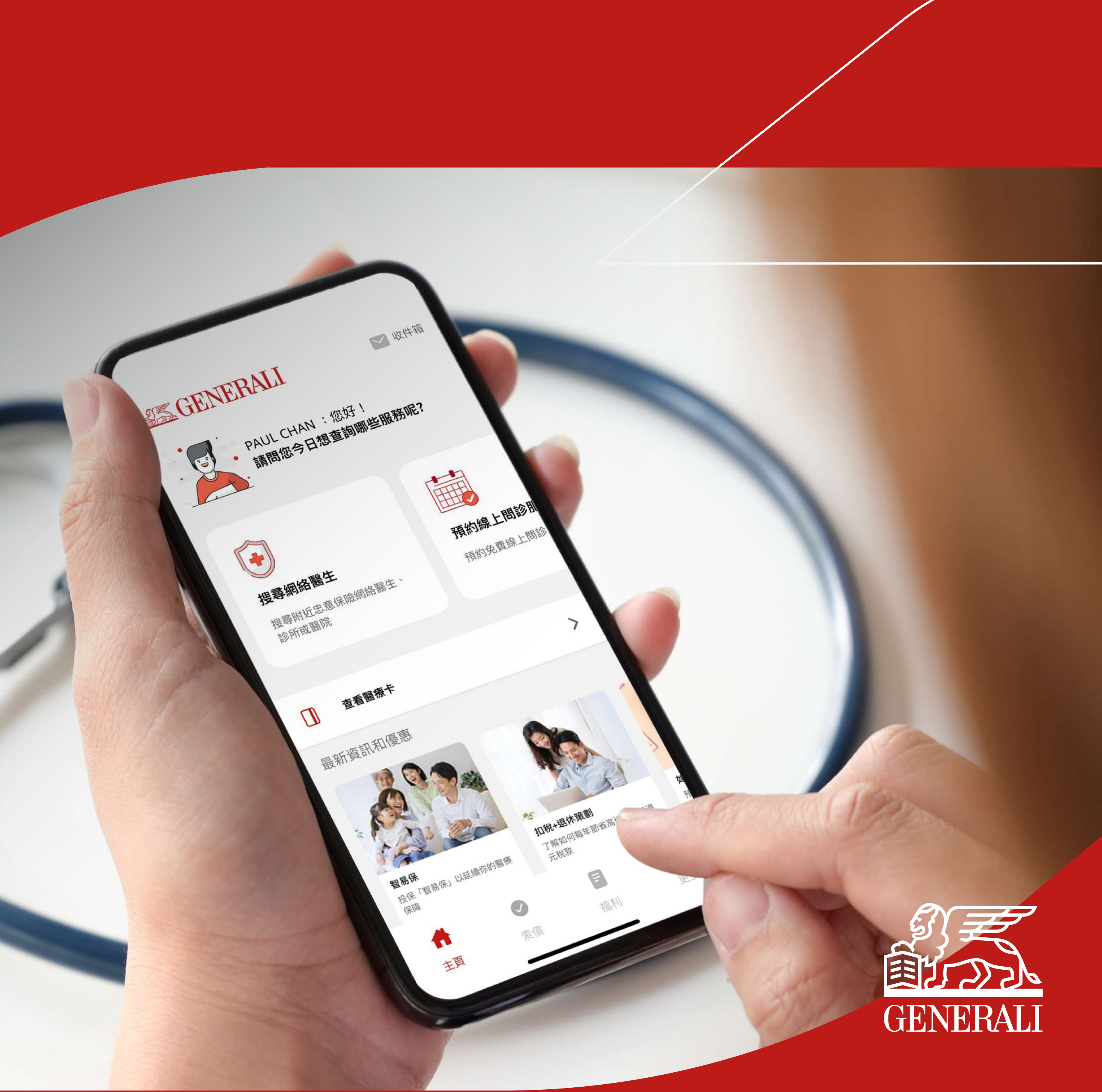

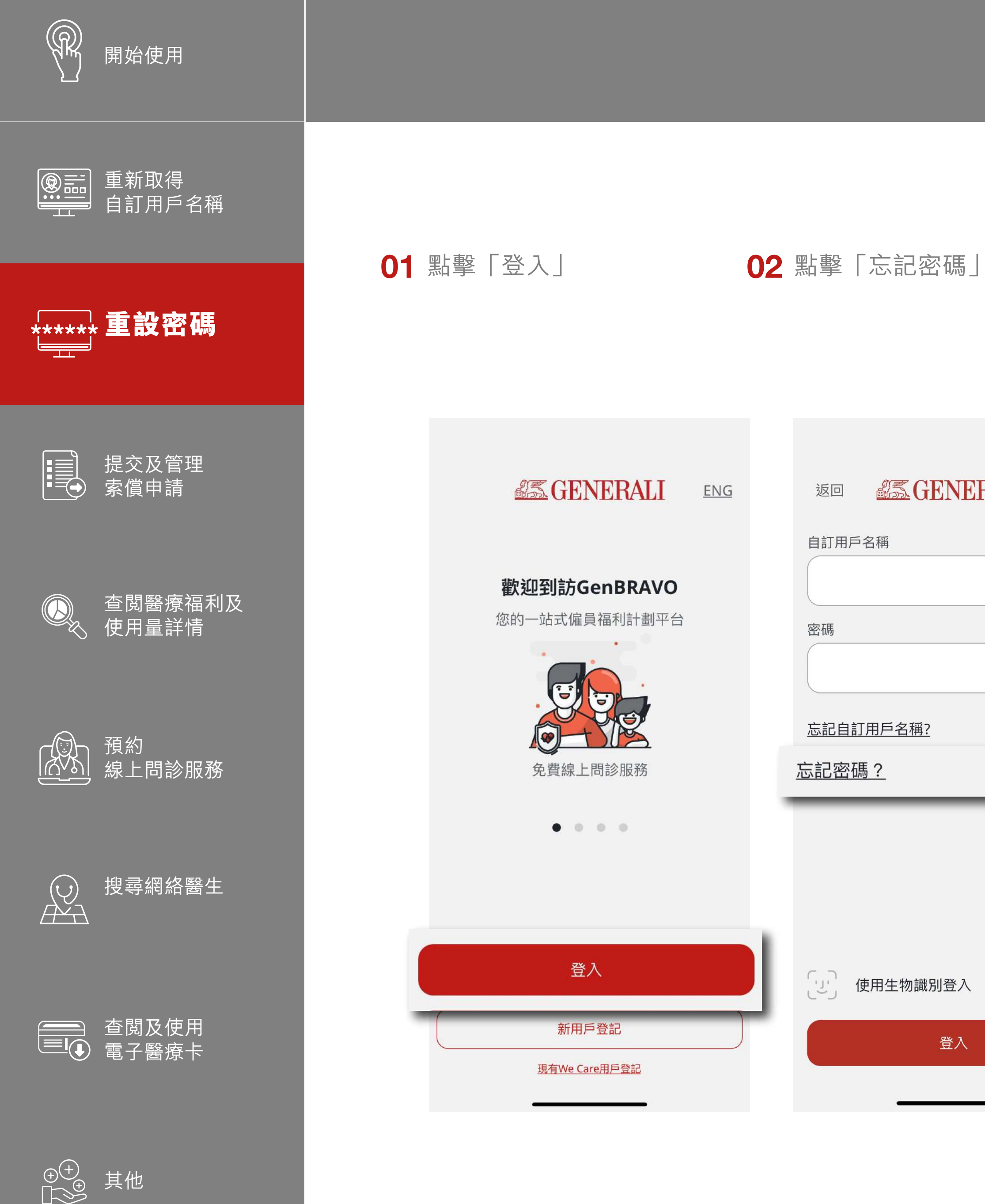

| <u>1G</u> |              | 返回       | GENERALI |    |
|-----------|--------------|----------|----------|----|
|           |              | 自訂用戶名稱   |          |    |
|           |              |          |          |    |
|           |              | 密碼       |          |    |
|           |              |          |          | S. |
|           | 忘記自訂用戶名稱?    |          |          |    |
|           | <u>忘記密碼?</u> |          |          |    |
|           |              |          |          |    |
|           |              |          |          |    |
|           |              |          |          |    |
|           |              | 〔」〕 使用生物 | 勿識別登入    |    |
|           |              |          | 登入       |    |

03 輸入表格內之所需資料,再點擊「提交」。您將會收到一封 04 按電郵內之指示完成整個 附有重設密碼連結的電郵

| く 忘記密碼                                                       | くこれでである。                                                         | <                                                                                                    |  |  |
|--------------------------------------------------------------|------------------------------------------------------------------|----------------------------------------------------------------------------------------------------|--|--|
| 輸入以下資料,我們會將重設密碼的連結,發送到<br>您電郵地址。(註:成員編號重設密碼的功能不適<br>用於配偶帳戶。) | 輸入以下資料,我們會將重設密碼的連結,發送<br>您電郵地址。(註:成員編號重設密碼的功能不到<br>用於配偶帳戶。)      | 重設您的忠意保險GenBRAVO<br>顧 帳戶密碼 Inbox                                                                                                    |  |  |
| 自訂用戶名稱 成員編號<br>電郵地址                                          | 自訂用戶名稱 成員編號<br>電郵地址                                              | to: chan.paul@icloud.com<br>致 Paul Chan,<br>我們已接收到你的重設GoogBPAV/O崕戶密碼的要求。                                                                                                    |  |  |
| youremail@email.com<br>自訂用戶名稱                                | youremail@email.com<br>保單編號<br>①<br>如您沒有要求重設密碼,請致電3187 6831或發送電郵 |                                                                                                    |  |  |
| 輸入您的自訂用戶名稱                                                   | 輸入您的8位數字保單編號<br>成員編號                                             | 至 medicalcs@generali.com.hk 聯絡客戶服務部。<br>忠意保險有限公司 (香港分行) 謹啟                                                                                                    |  |  |
|                                                              | 輸入您的成員編號                                                         | 此电到田永秋日到可山,明小安回復。<br>                                                                                                    |  |  |
|                                                              |                                                                  | Branch and Generali Life (Hong Kong) Limited:<br>21/F, <u>1111 King's Road, Tai Koo Shing, Hong Kong</u><br>Tel : (852) 2521 0707 Fax: (852) 2521 8018.<br>This message (including any attachments) is intended |  |  |
| 提交                                                           | 提交                                                               | the person(s) or organization(s) named above.<br>It is confidential and may be legally privileged or prot<br>by law. Unauthorized use conving or disclosure of an                                               |  |  |

註: 成員編號重設密碼的功能个適用於 配偶帳戶。

...

☆ ...

ed for tected

any

F€

## 此用戶指南由忠意人壽(香港)有限公司及 忠意保險有限公司 (香港分行)發佈

## 聯絡我們

香港太古城 英皇道1111號21樓

電話 +852 3187 6831 電郵 medicalcs@generali.com.hk

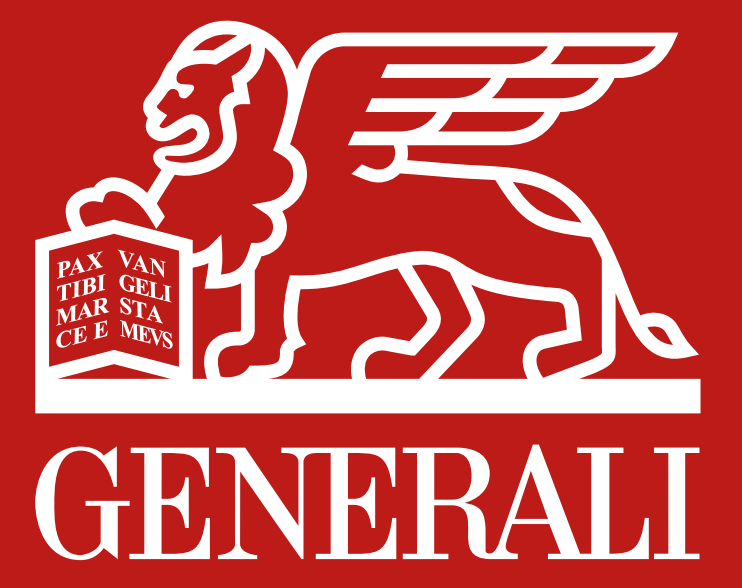